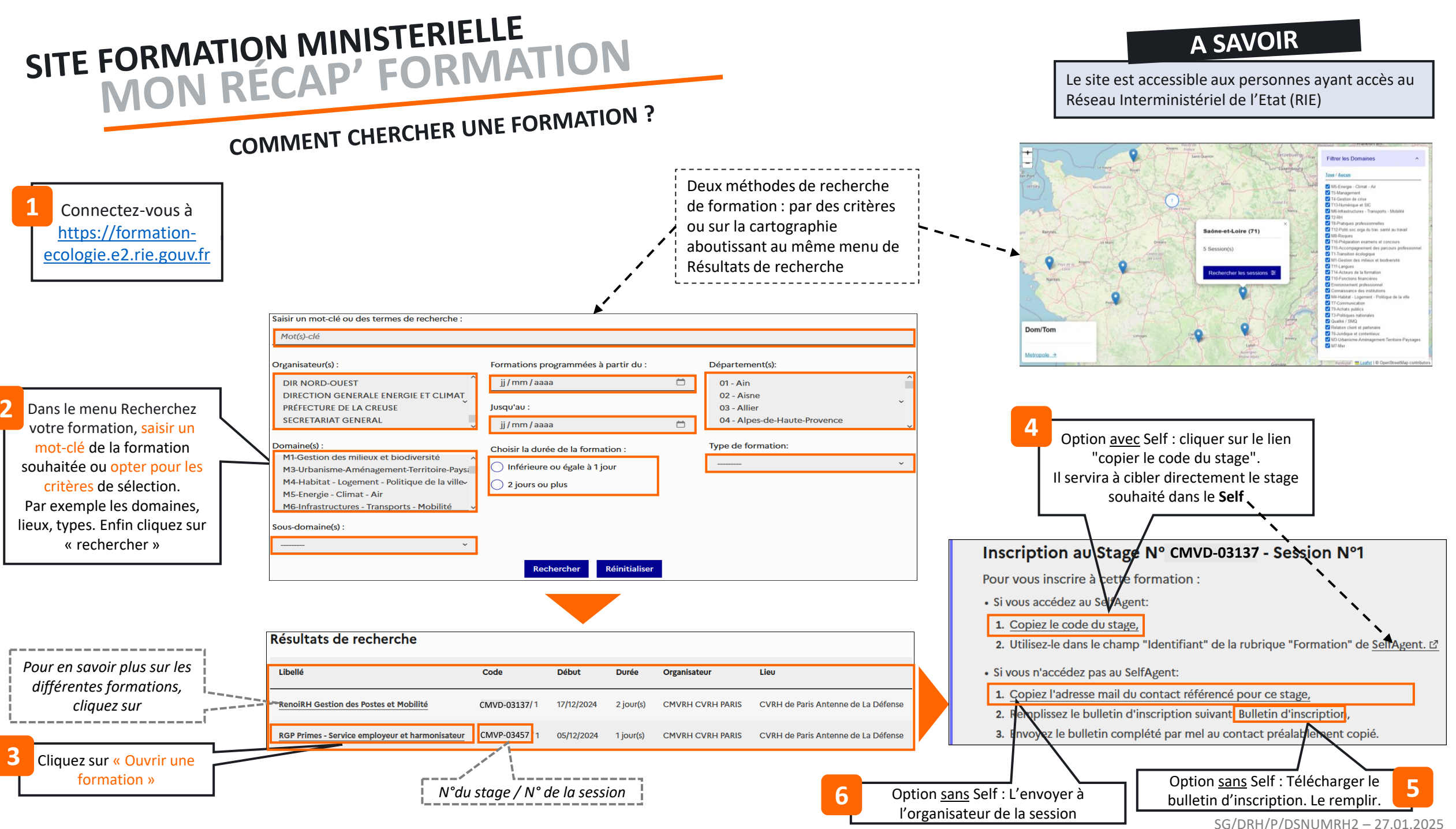

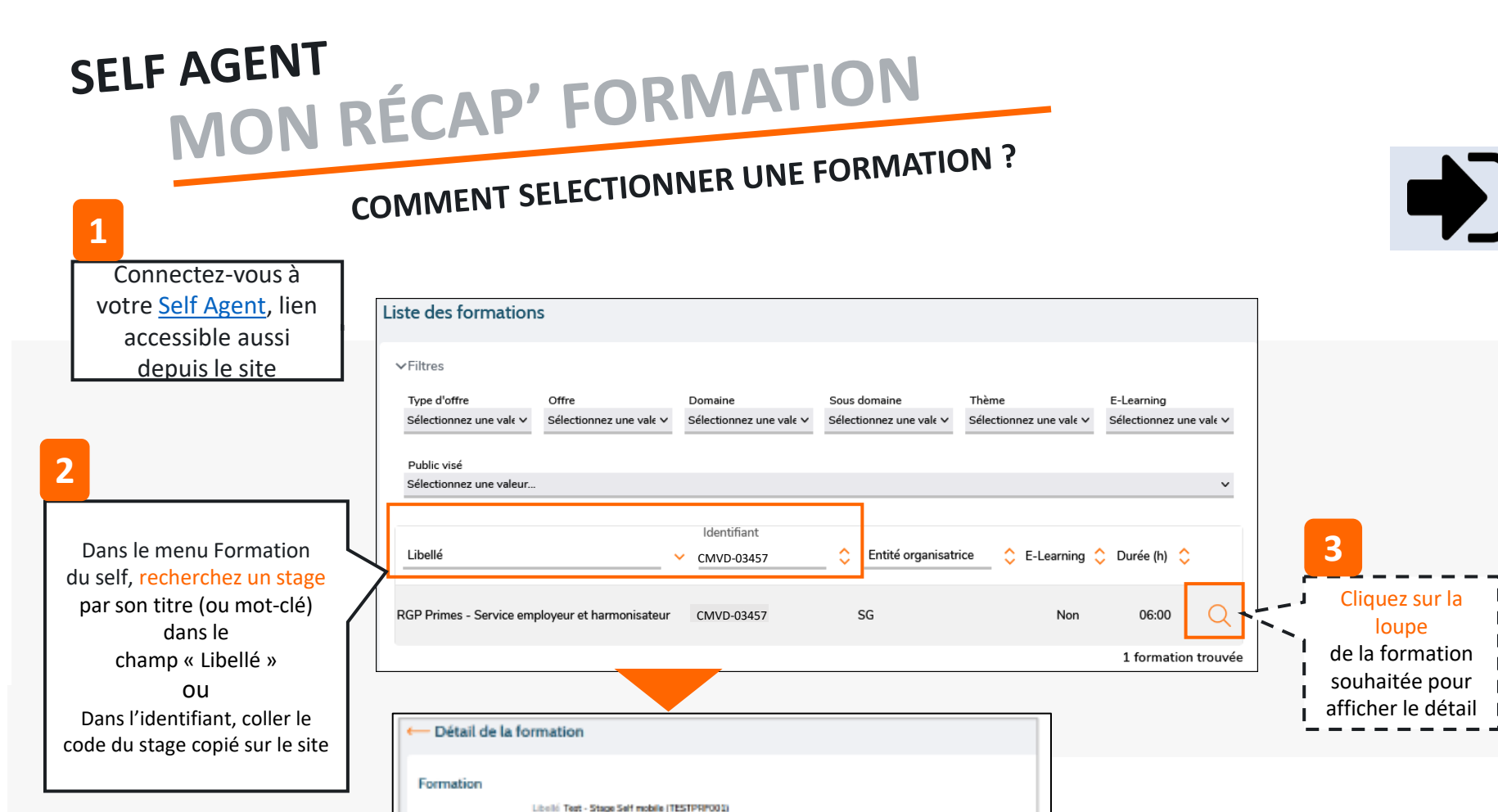

Dates

01/12/2021 - 01/12/2021

15/12/2021 - 15/12/2021

Lieu

Paris MAA Site Varence

Paris MAA Site Lowendal

4

Cliquez sur « Demander

une formation »

E-learning non

Section

Test - Stage Self mobile (1)

Test - Stage Self mobile I

-----

Los objectifs du stage sent les suivants...

Le contenu du stage est le suivant .

Dates de sessions

Objectifs

Contenu

Des difficultés pour la première connexion ? Retrouvez le pas à pas sur cet article !

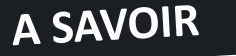

Dès la 1<sup>ère</sup> connexion, vérifiez le nom de votre responsable hiérarchique dans le menu Carrière. Si la case est vide ou erronée, prenez contact avec votre gestionnaire RH de proximité.

SG/DRH/P/DSNUMRH2 - 27.01.2025

Pour en savoir plus sur les différentes sessions, cliquez sur cette loupe

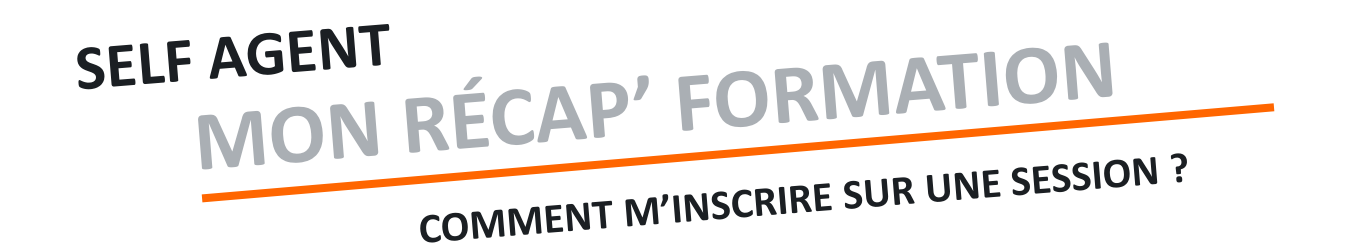

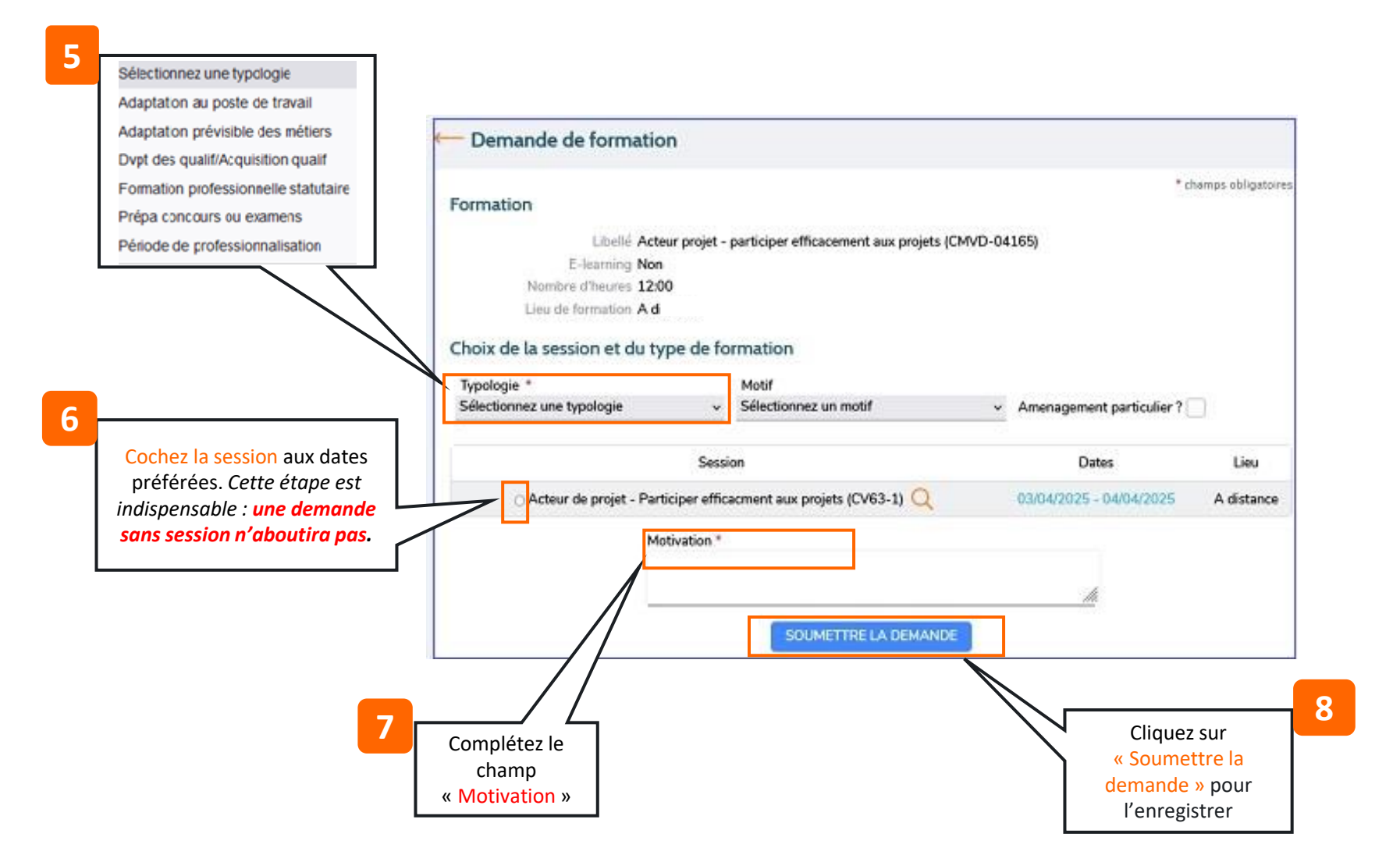

## A SAVOIR

- Une demande sans session sera rejetée.
  Pensez à bien cocher la session avec les dates qui vous conviennent
- Votre demande constitue un engagement de votre part à suivre l'intégralité de la formation. Toute session génère des coûts humains et financiers.

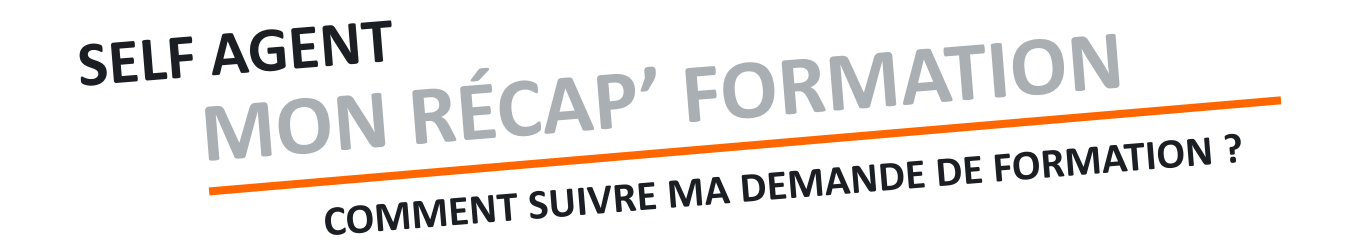

## Il y a deux facons de suivre sa demande

- Menu « Demandes » : les demandes sont listées et vous pouvez voir si elles sont en attente ou traitées par le manager

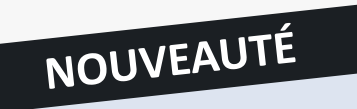

Dans le menu « Formation », la rubrique « Historique » liste les formations que vous avez suivies.

| 응았 Planning et GTA | Historique                                                                                                    |
|--------------------|----------------------------------------------------------------------------------------------------|
|                    | > 24/01/2023 - 26/01/2023 : RenoiRH - Formation                                                                                                    |
| ဂိုမှ Formation    | Cet historique affiche von formations suivies les 5 demières années. Si vous souhaitez l'historique de toutes les formations suivies, vous pouvez demander votre luvret<br>de formation augrés de votre gestionnaire de formation. |

SE FORMER RDV sur la plateforme interministérielle Mentor pour une démonstration du module Formation du Self agent!

> Sur l'outil > votre gestionnaire RH de proximité

## Sur l'organisation des formations

> votre correspondant local de formation des guides détaillés sur la prise en main du module Formation du Self Agent (intranet)

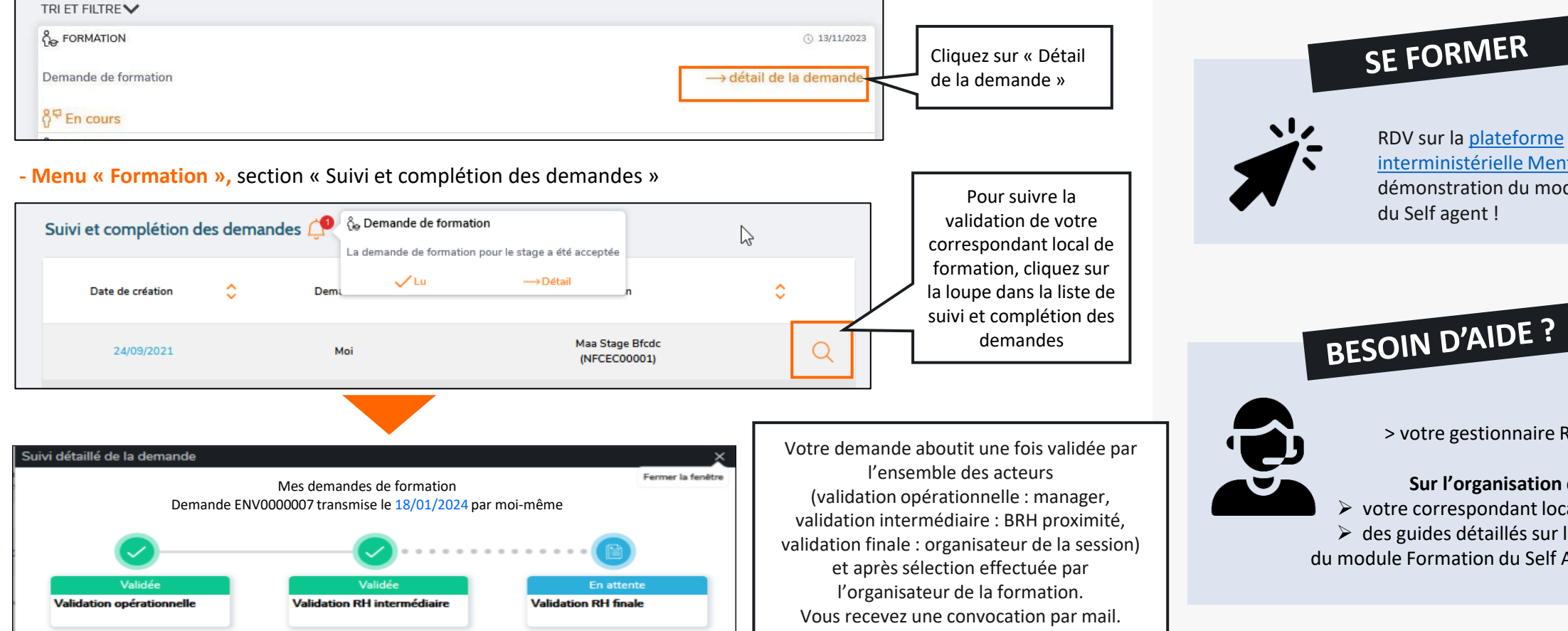